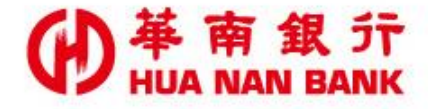

# 申請裝置綁定認證

# 操作畫面

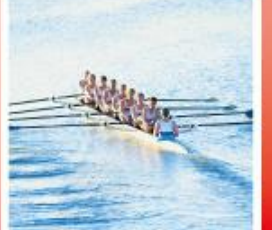

華南金融集團

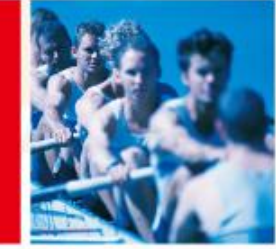

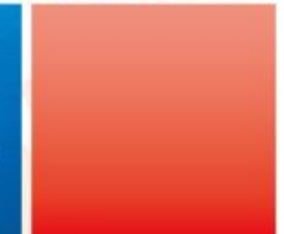

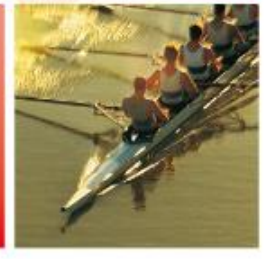

112.10版

# ● # 南銀行申請說明-申請裝置綁定認證

▶「裝置綁定」:係指客戶透過綁定之行動 裝置(如智慧型手機、平板電腦…等)進 行交易確認或身分認證之安控機制。 ▶客戶綁定行動裝置(如智慧型手機、平板) 電腦…等),須於申請完成24小時內進行 綁定;網頁畫面上會顯示有效時間,逾期 則失效,須重新申請。

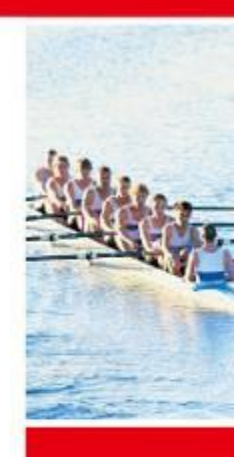

D

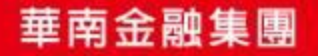

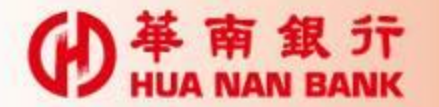

### 點選數位銀行Bank3.0連結

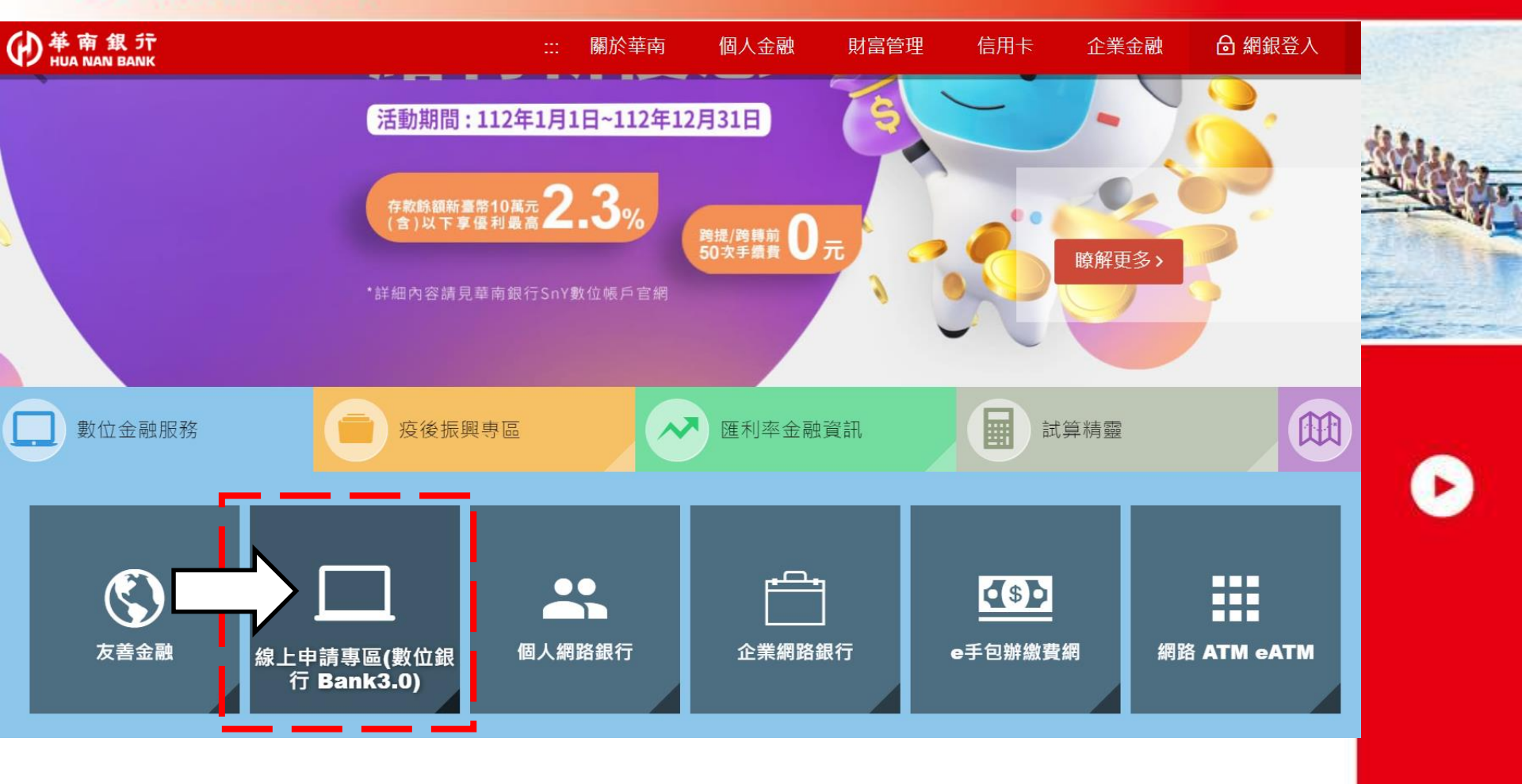

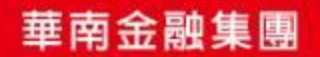

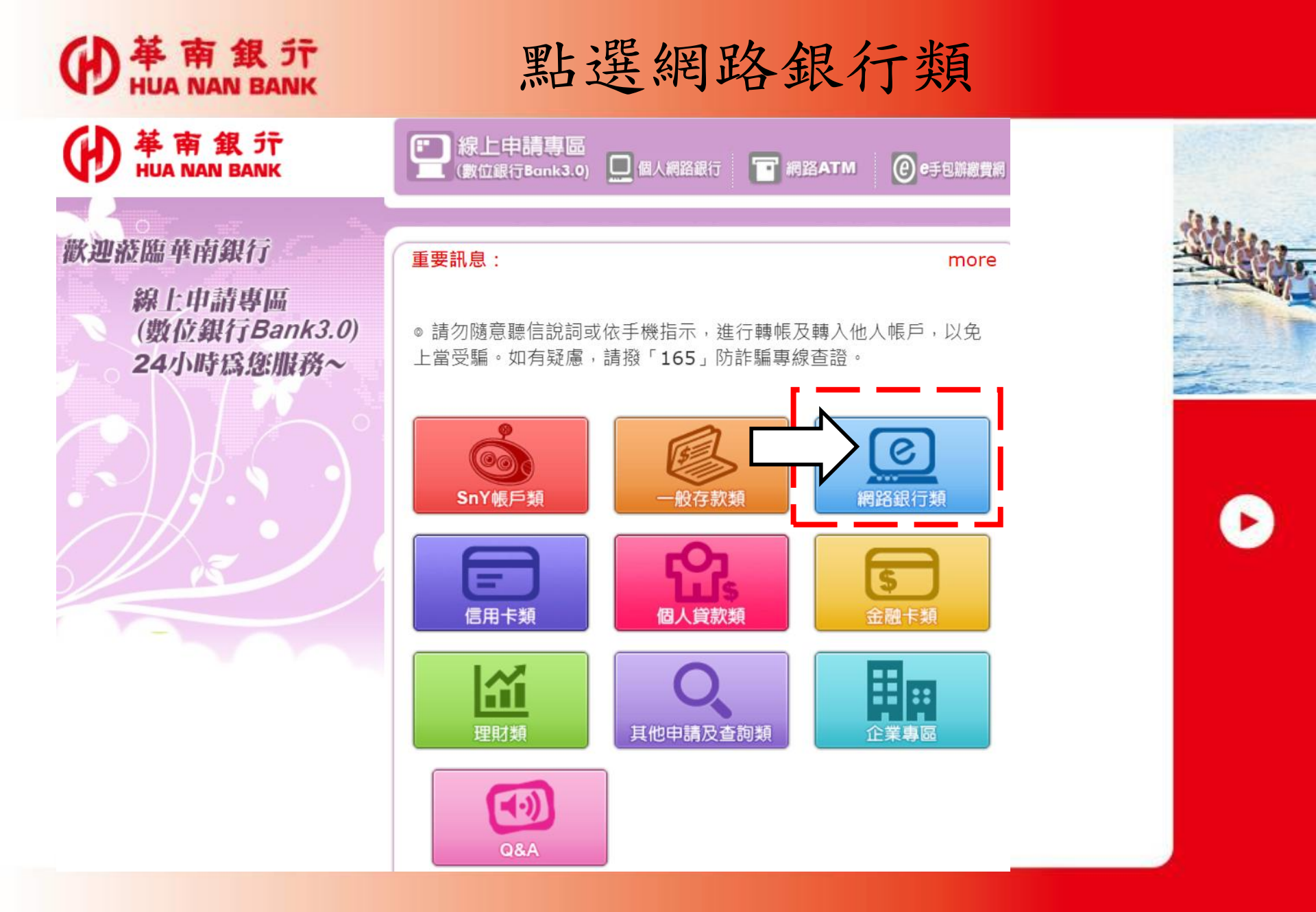

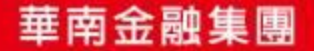

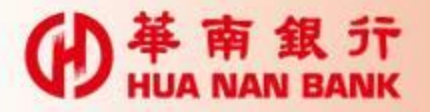

### 點選申請裝置綁定認證

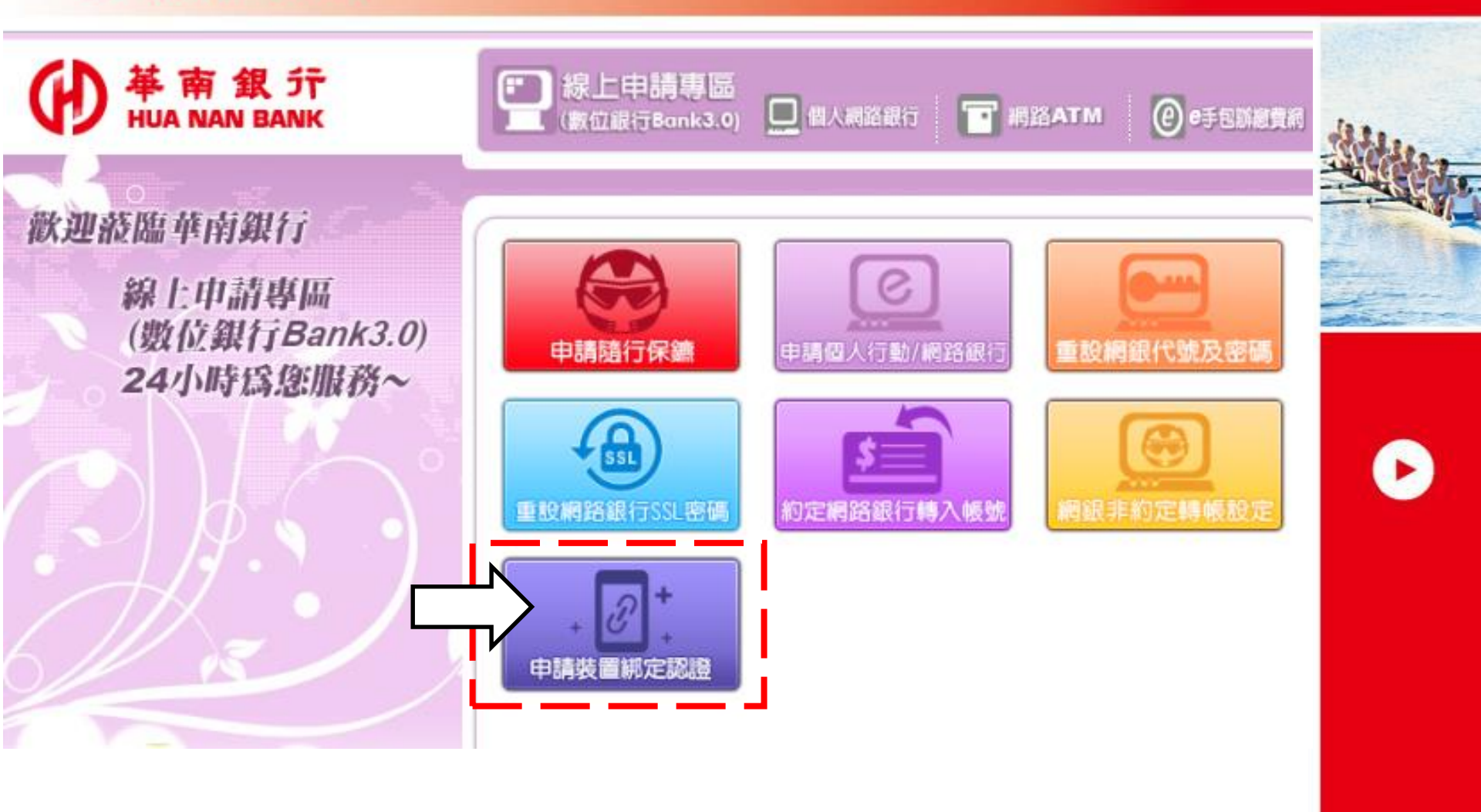

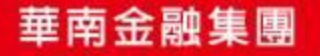

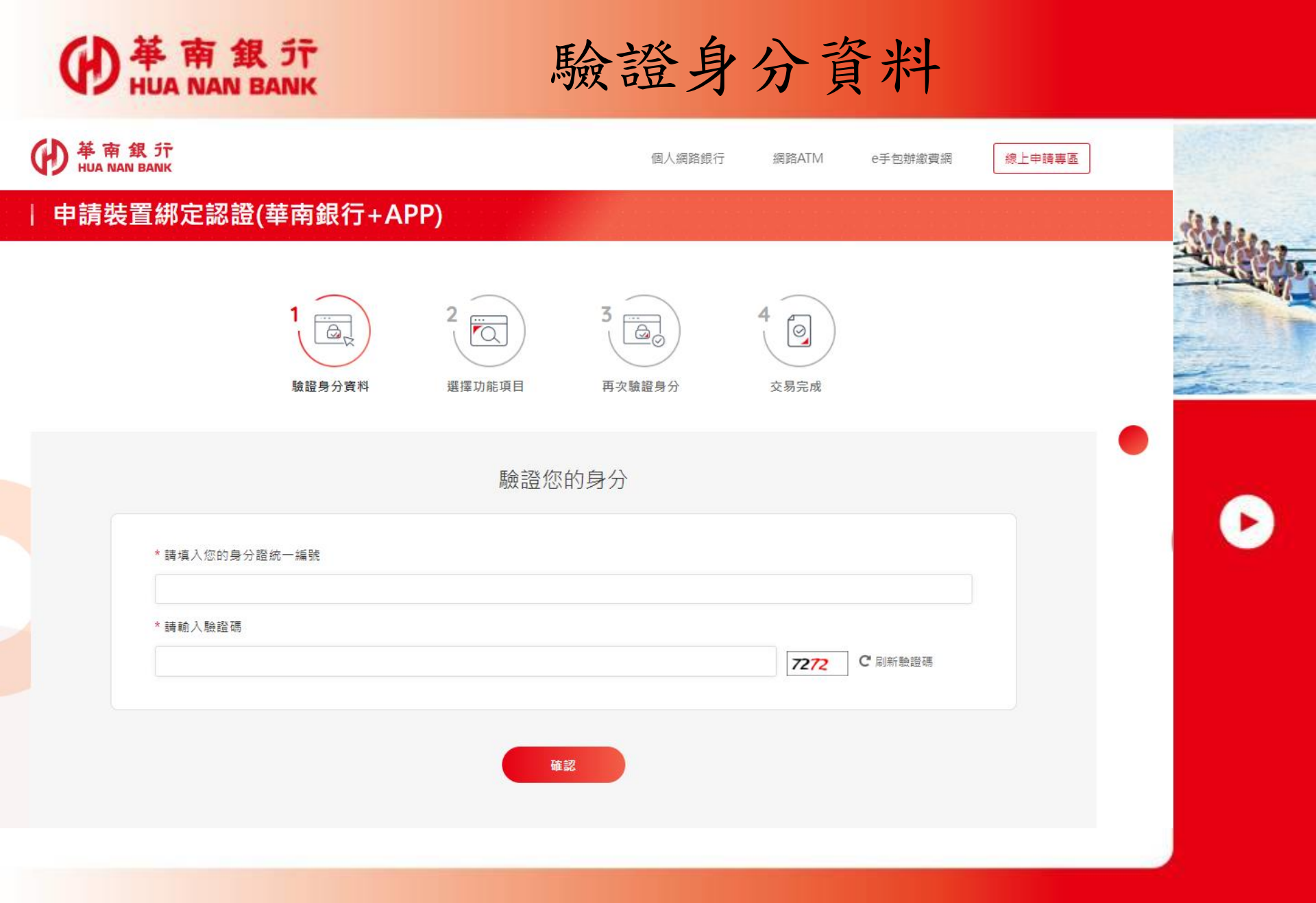

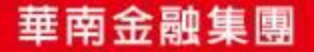

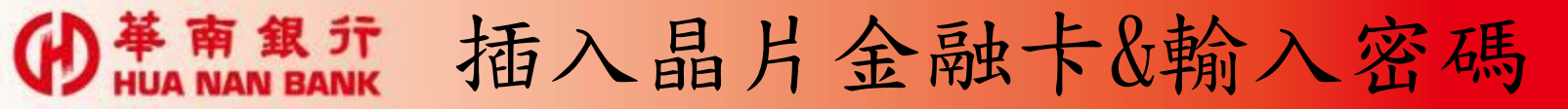

#### 申請裝置綁定認證(華南銀行+APP)

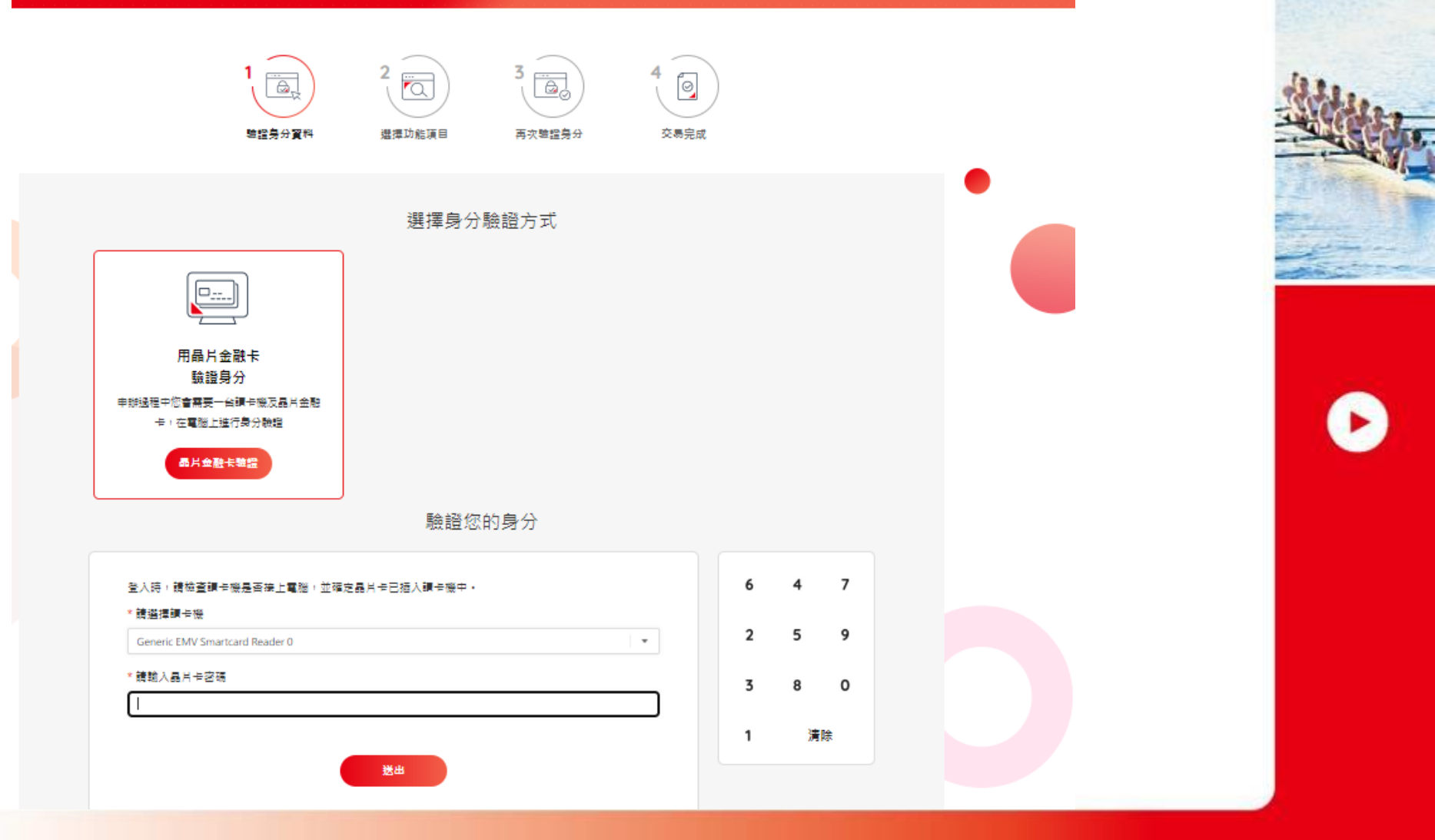

華南金融集團

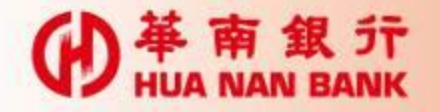

點選申請綁定設備

 単 南 銀 行 HUA NAN BANK

個人網路銀行 網路ATM

e手包辦繳費網

線上申請専區

若您未進行交易,將於 09:49 後自動簽出!

#### 申請裝置綁定認證(華南銀行+APP)

3 ⊘ ۵, 0 驗證身分資料 選擇功能項目 再次驗證身分 交易完成 選擇「裝置綁定認證(華南銀行+APP)」功能項目 ❷ 申請綁定設備,推薦員工編號 ○ 註銷已綁定設備 請選擇已綁定設備 ○ 註銷重新申請(重新申請綁定設備) 請選擇已綁定設備 確認

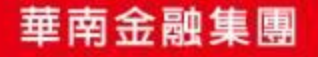

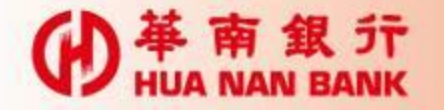

審閱並同意條款

使 華 南 銀 行 HUA NAN BANK 個人網路銀行 網路ATM e手包辦繳費網

#### | 申請裝置綁定認證(華南銀行+APP)

若您未進行交易,將於 08:20 後自動簽出!

線上申請專區

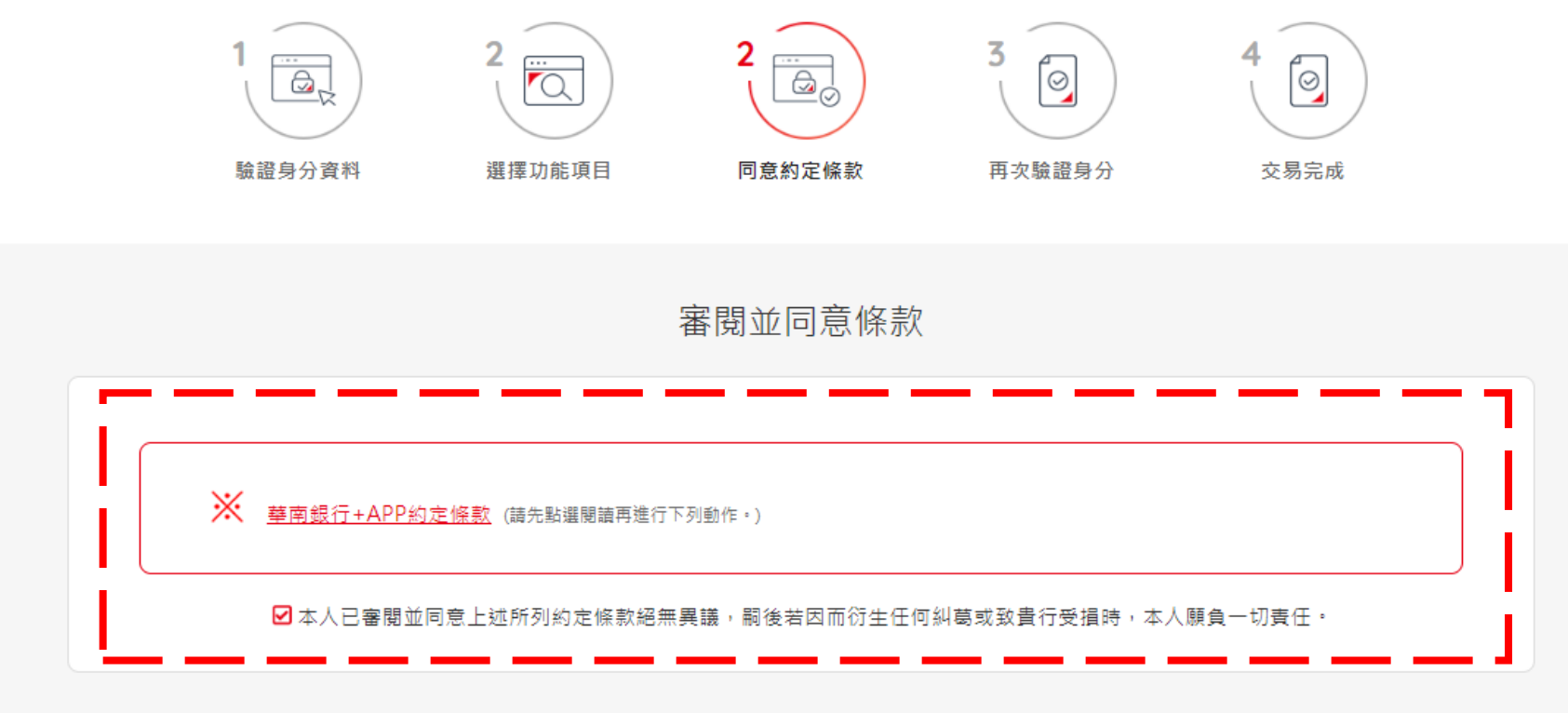

不同意

同意

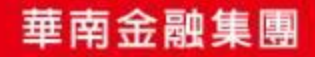

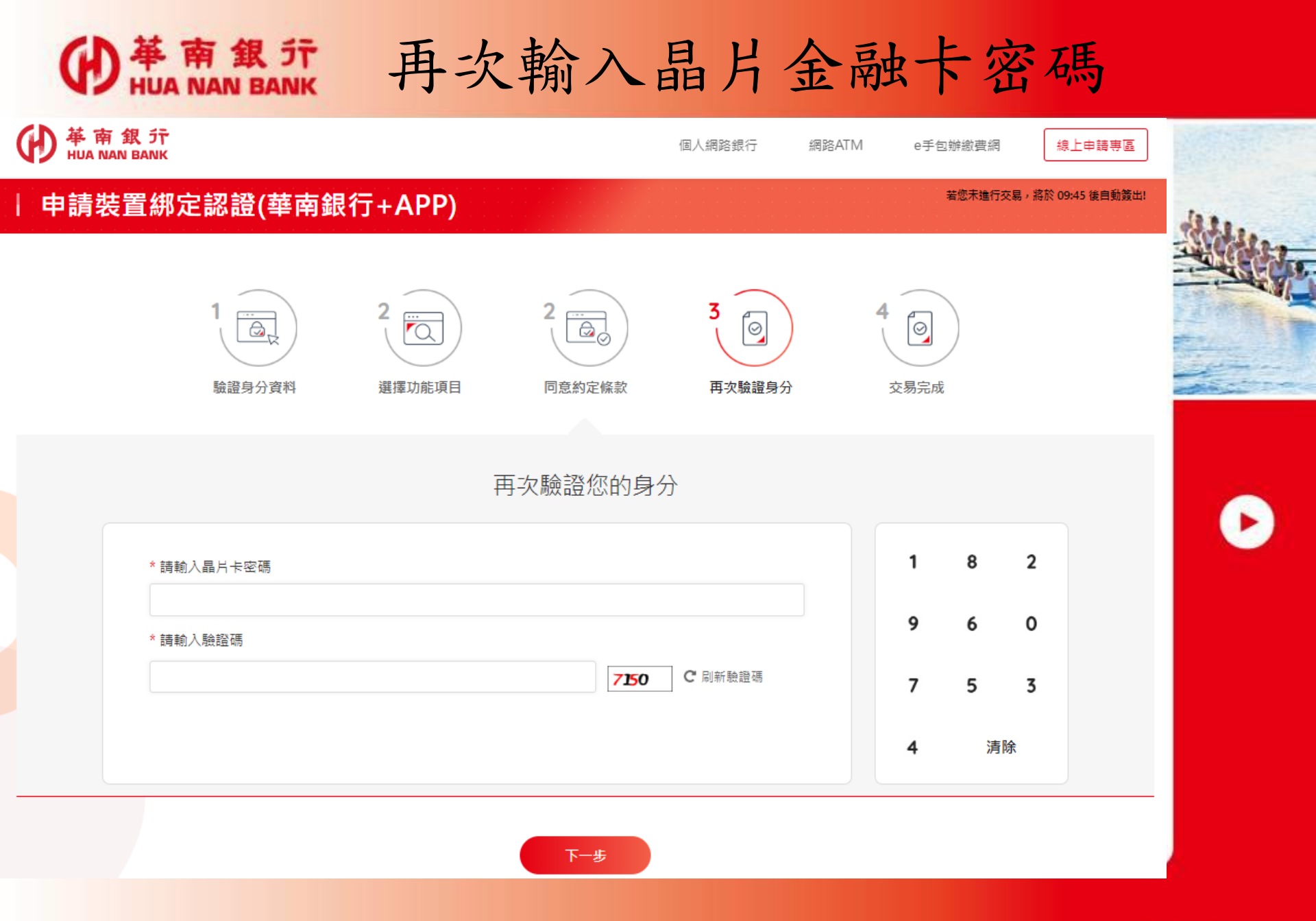

華南金融集團

## 將卡片拔出再插入

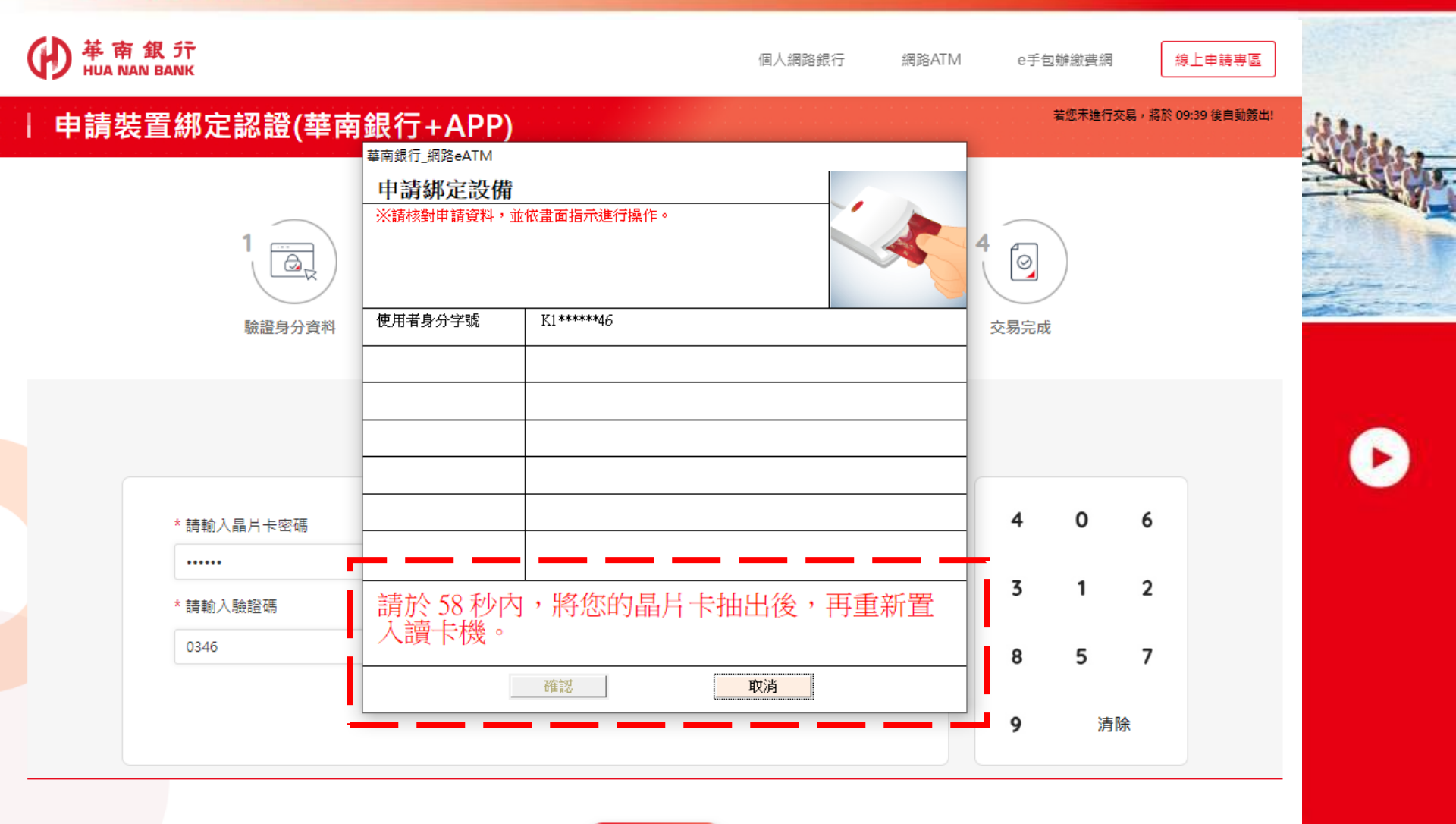

下一步

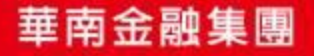

**W** HUA NAN BANK

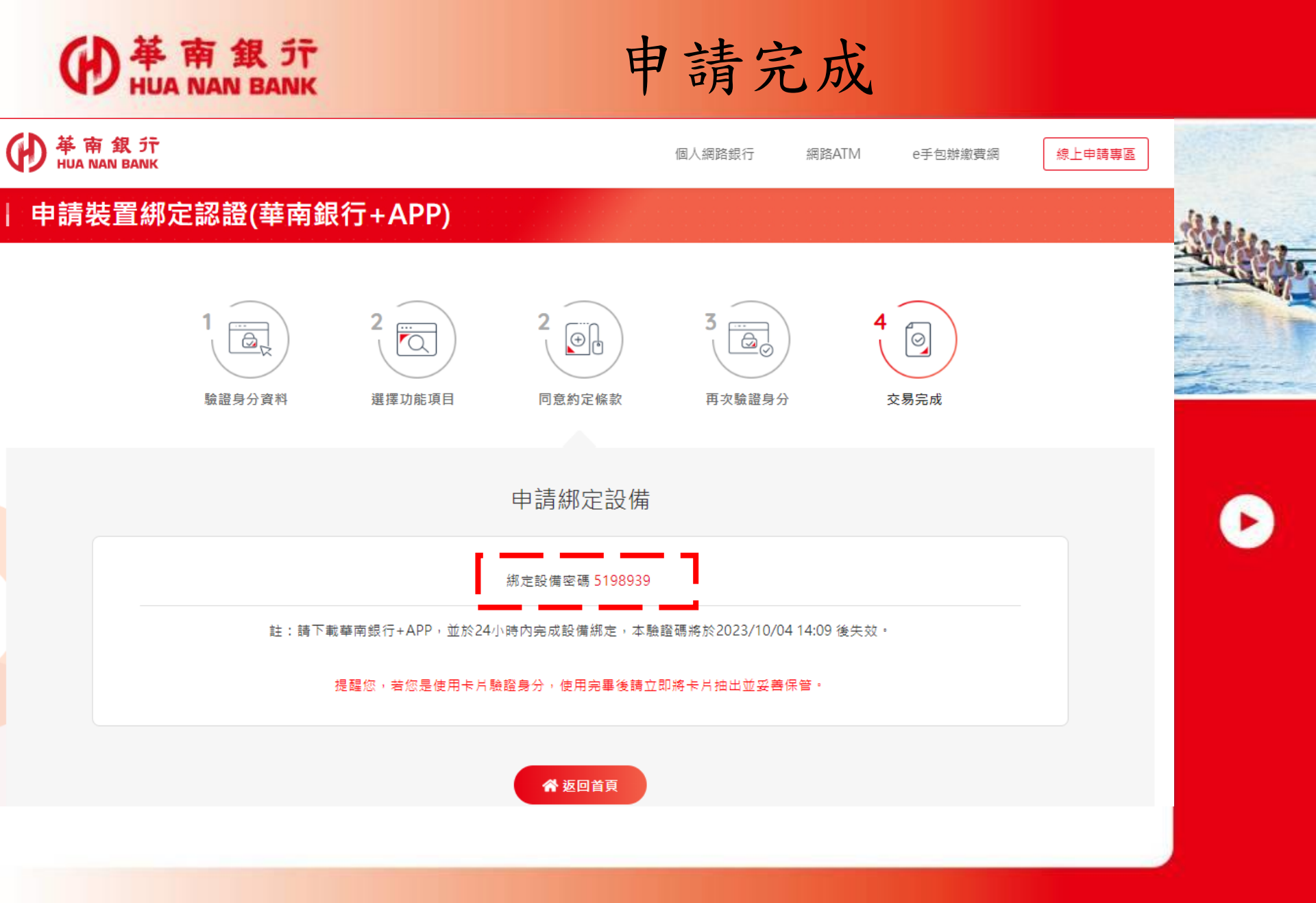

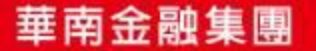

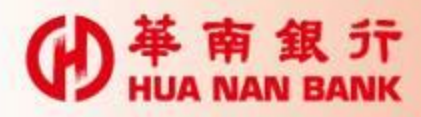

# 操作華南銀行+APP

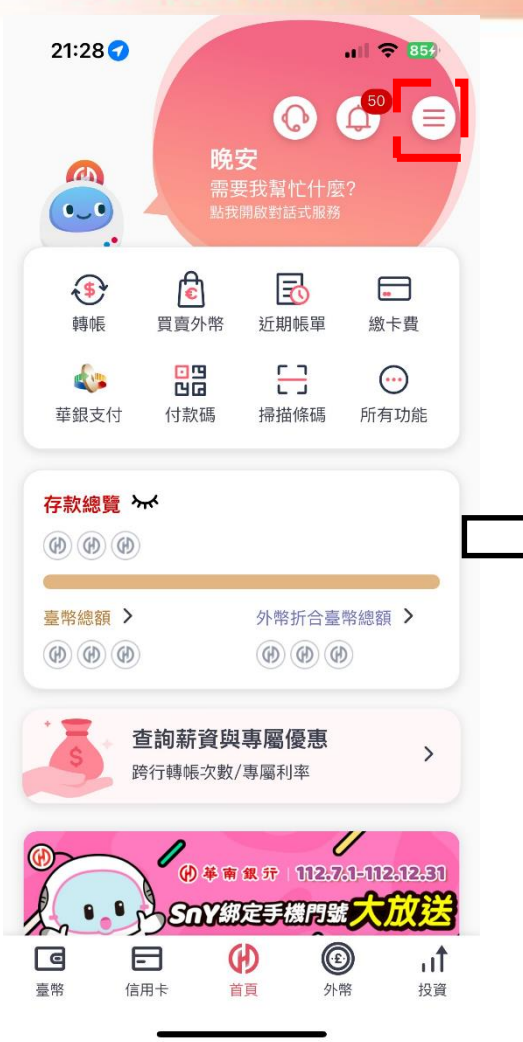

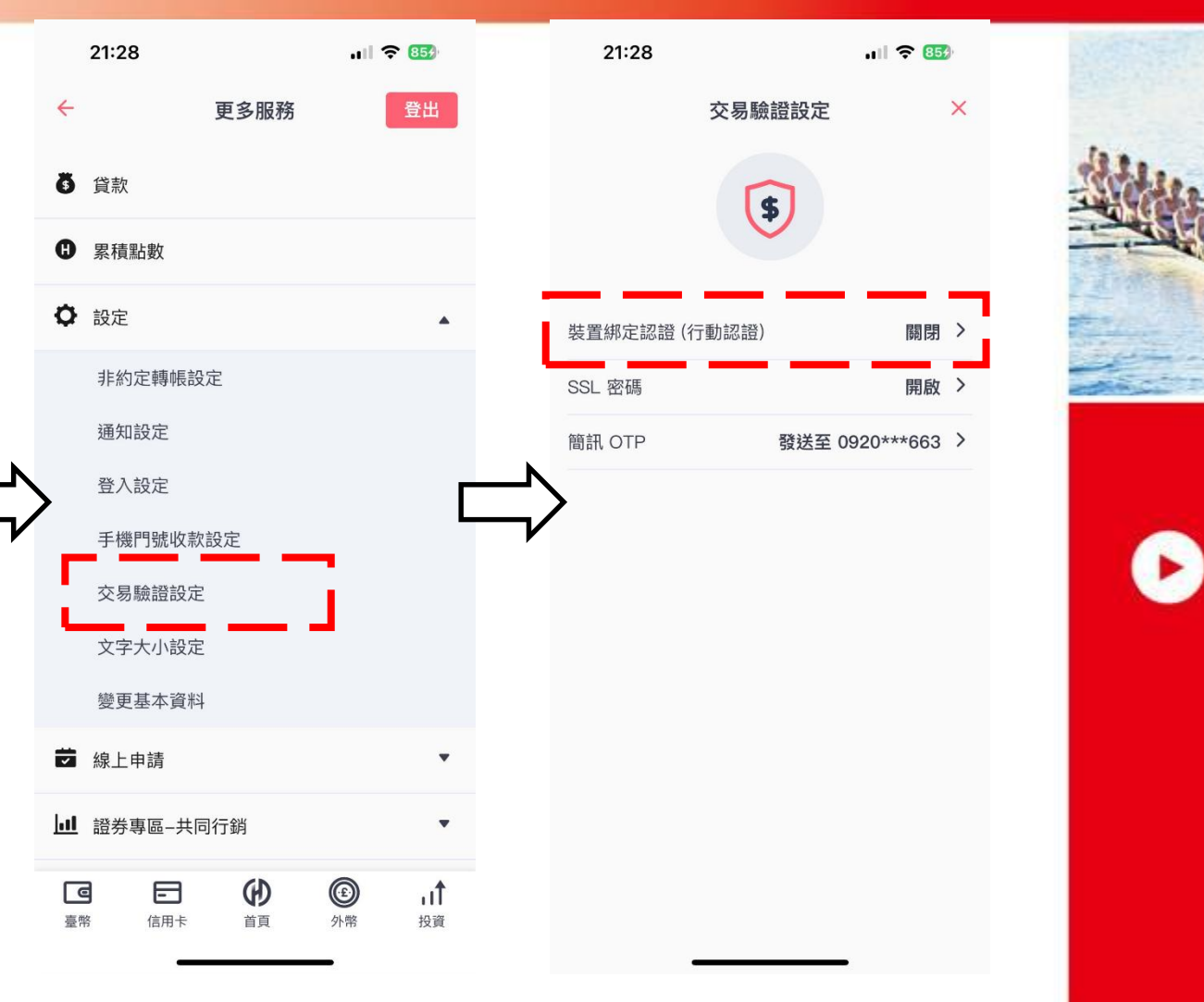

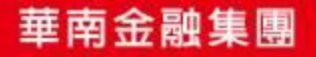

#### **●** HUA NAN BANK

### 輸入綁定碼完成認證

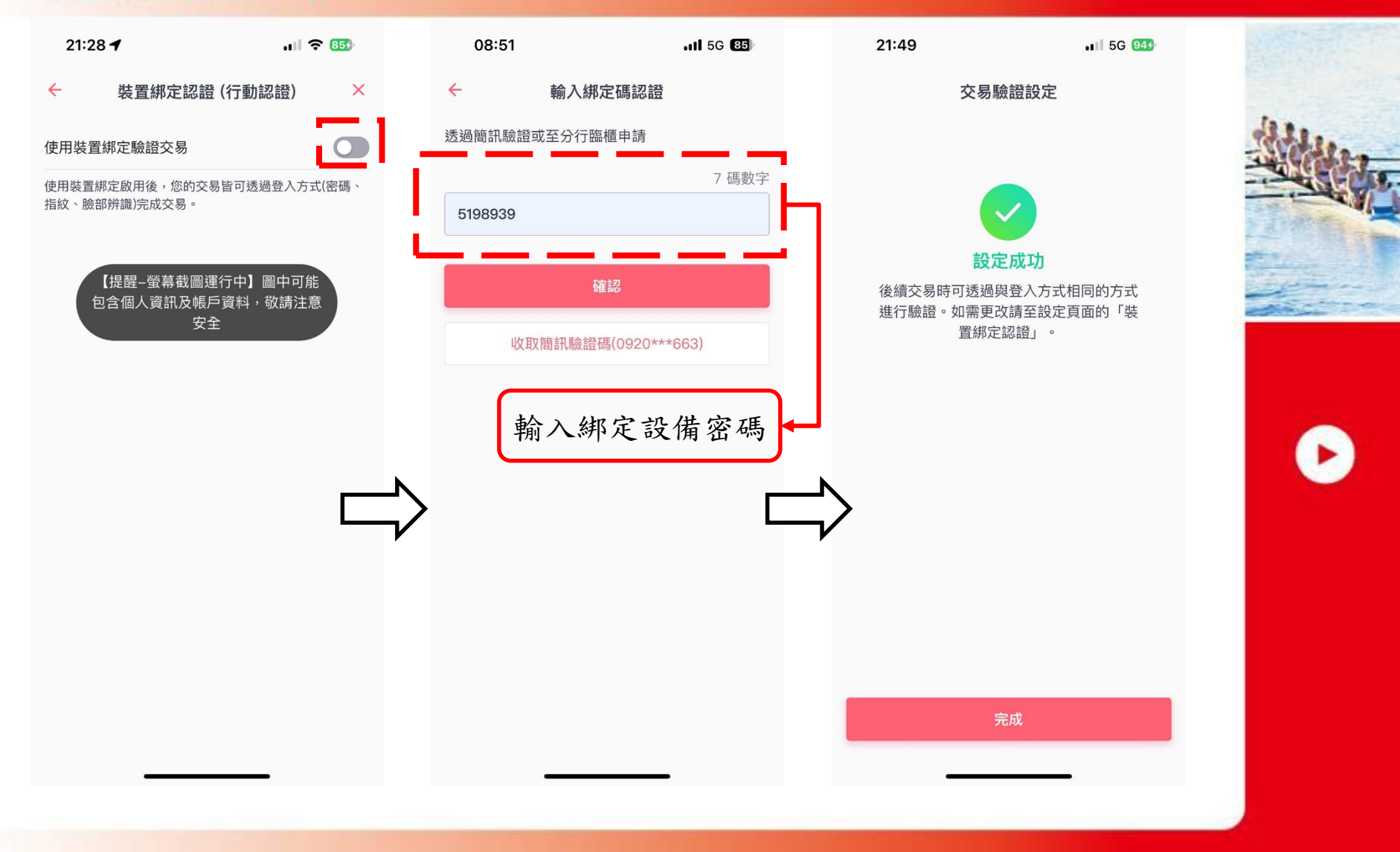

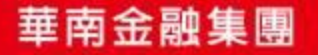